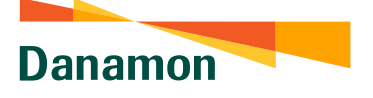

A member of 📀 MUFG , a global financial group

## Cara Mendaftarkan Tagihan (Bill Payment)

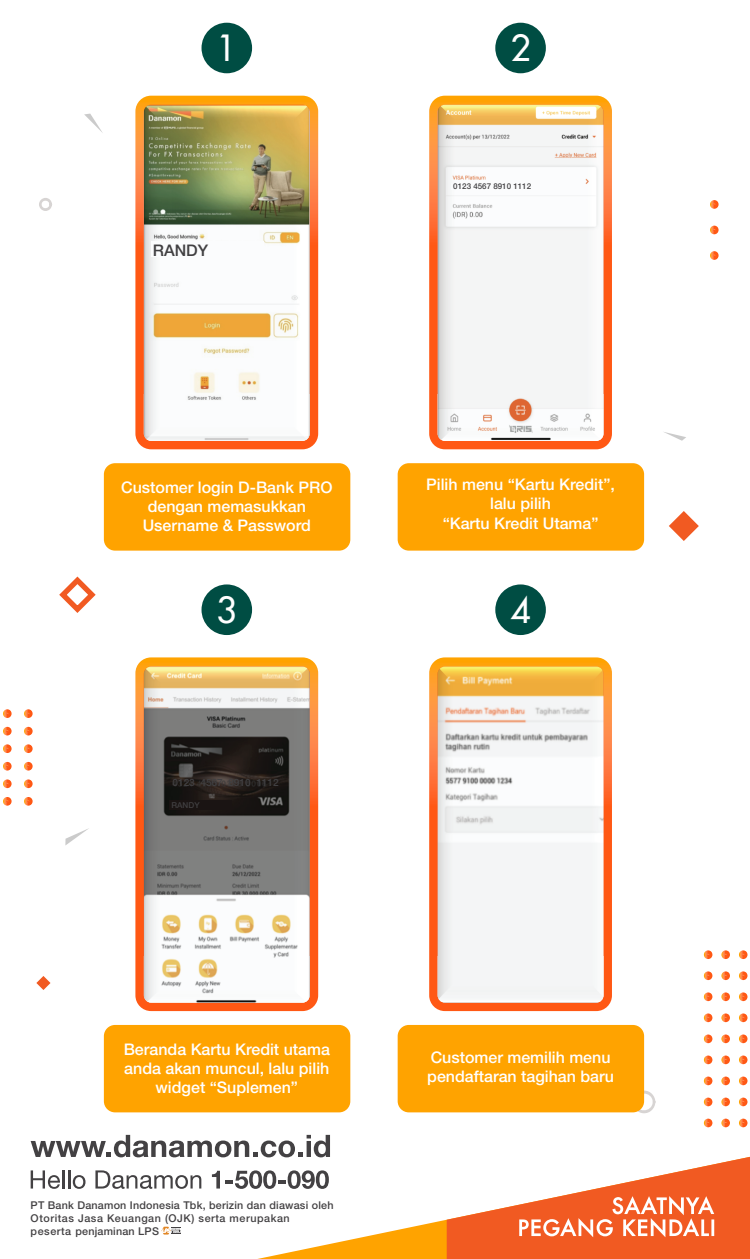

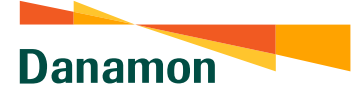

A member of 💽 MUFG , a global financial group

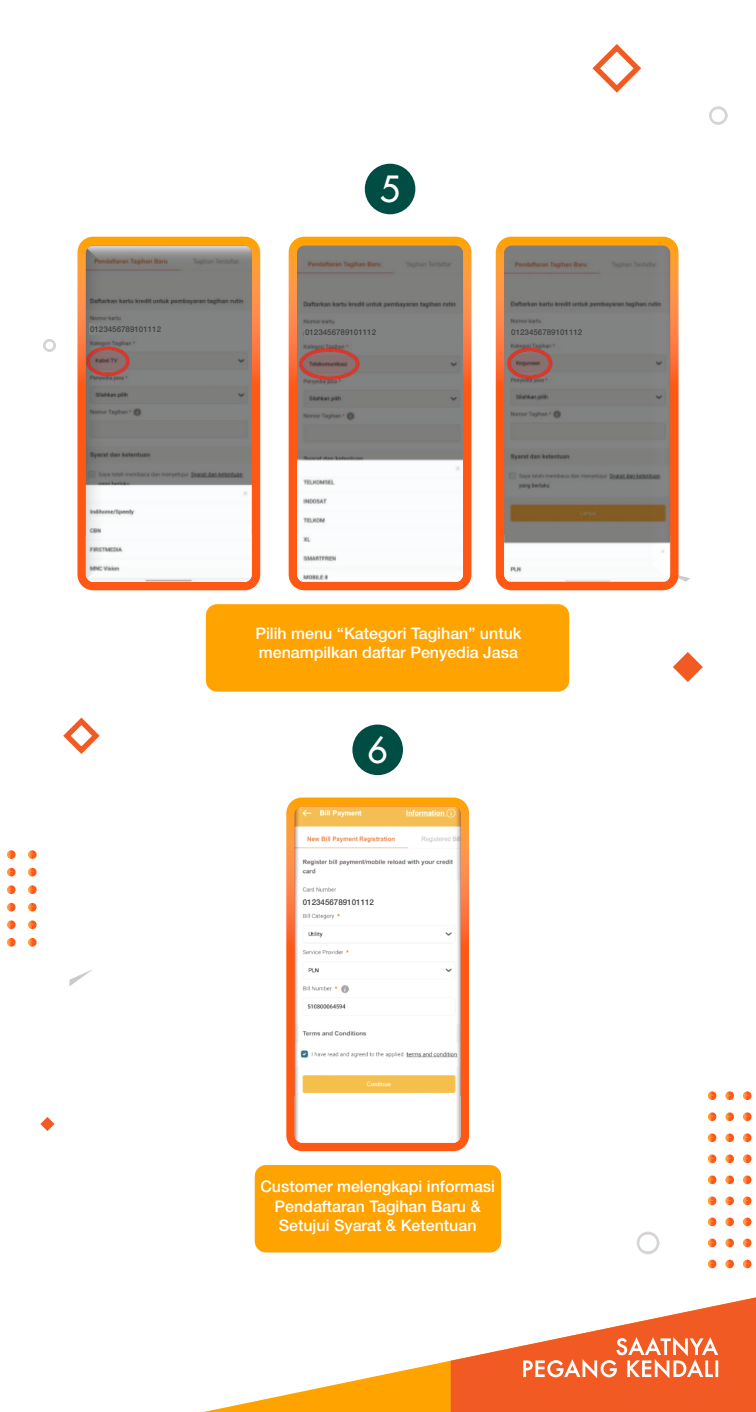

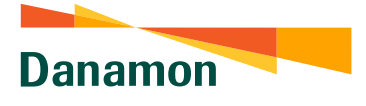

A member of 💽 MUFG , a global financial group

•••

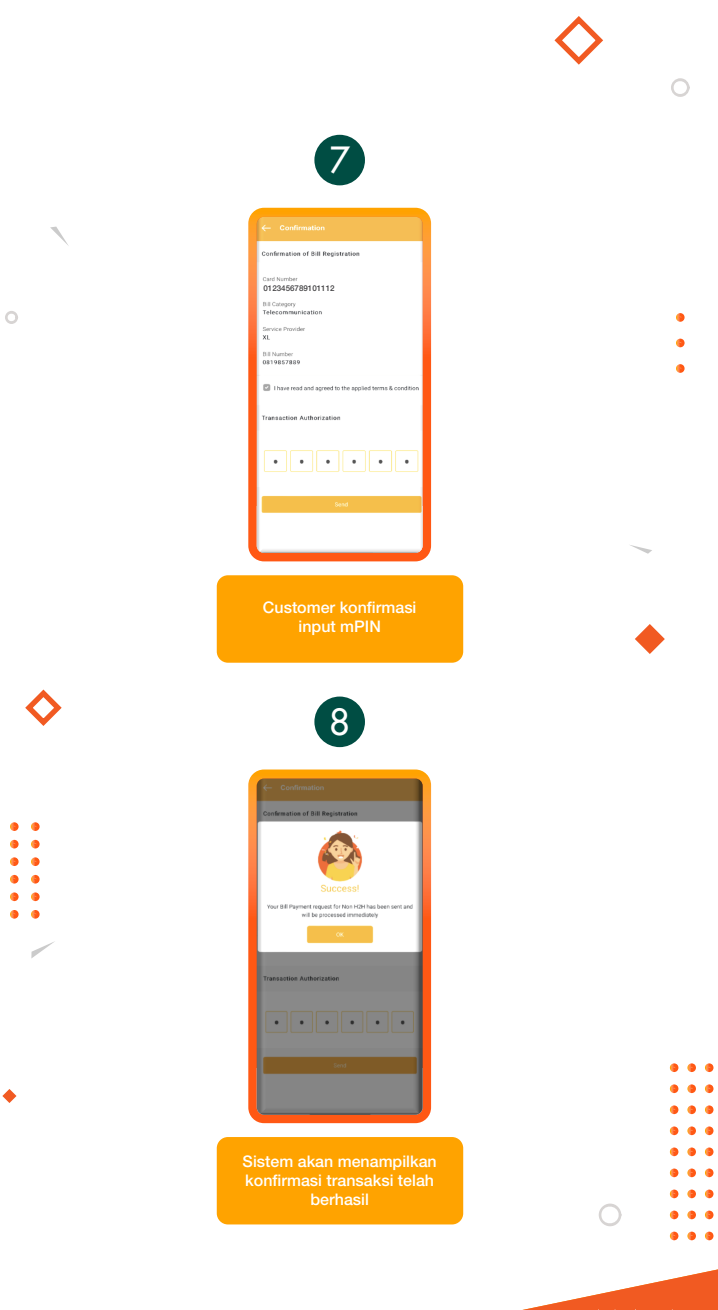

SAATNYA PEGANG KENDALI